## **Mac Mail: Konfiguration**

## Für ein E-Mail-Konto als Kunde der Internetgalerie AG

Stand

Januar 2017

Internetgalerie AG Aarestrasse 32 | 3600 Thun Tel. +41 33 225 70 70 | Fax +41 33 225 70 90 mail@internetgalerie.ch | www.internetgalerie.ch

## Schritt für Schritt Anleitung

- 1. Starten Sie das Mac Mail Programm
- 2. Öffnen Sie Mail > Einstellungen

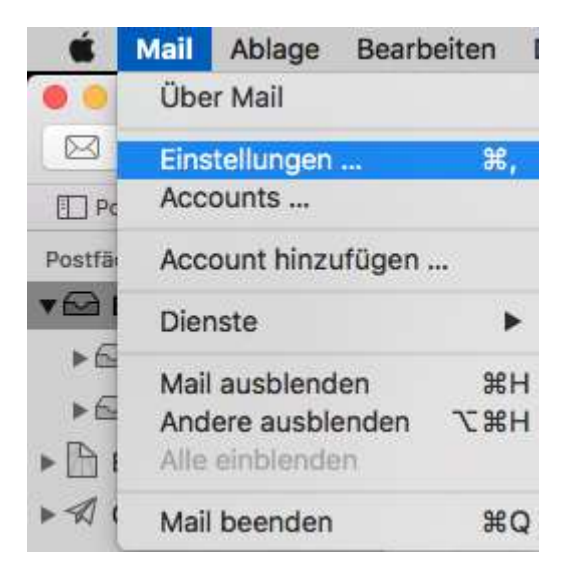

3. Register Accounts: klicken Sie unten links auf das + Zeichen um ein neues E-Mail-Konto einzurichten

| Ctest@inte<br>IMAP | Diesen Account aktivieren Status: Online                                                                                           |  |  |  |
|--------------------|----------------------------------------------------------------------------------------------------|--|--|--|
| Deaktivlert        | Beschreibung: ctest@internetgalerie.ch<br>E-Mail-Adresse: Vorname Nachname <ctest@internetgalerie< td=""></ctest@internetgalerie<> |  |  |  |
|                    | Große Anhänge mit Mail Drop senden                                                                                                 |  |  |  |
|                    |                                                                                                    |  |  |  |

4. Wählen Sie Anderer Mail-Account ... anschliessend auf Fortfahren klicken

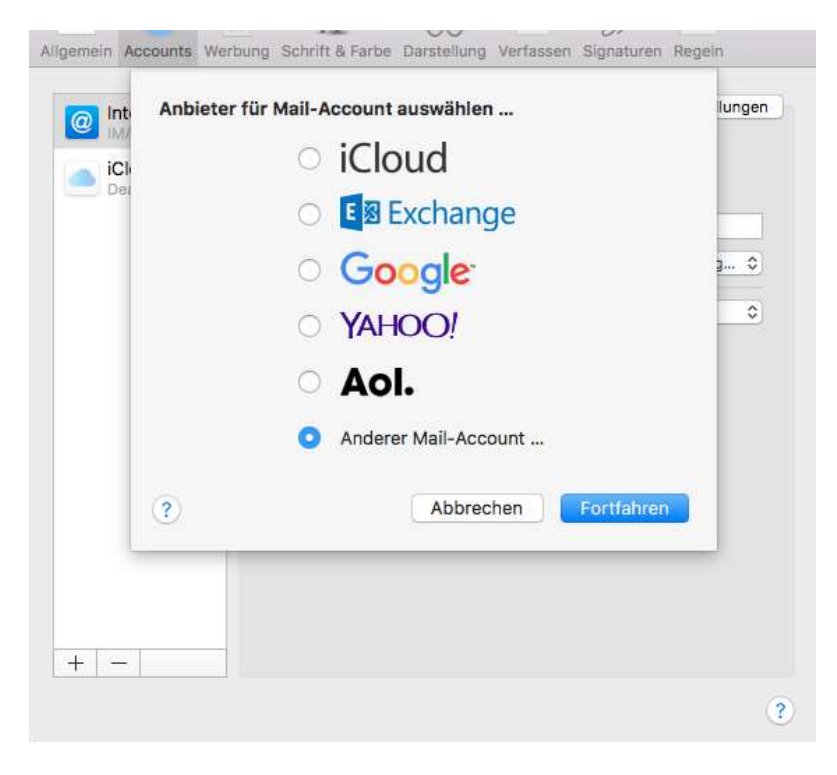

5. Füllen Sie die Felder aus und klicken Sie auf Anmelden

| iClor<br>Deak | Gib zunächst folgen | unt hinzufügen<br>de Informationen ein: |      |
|---------------|---------------------|-----------------------------------------|------|
|               | Name:               | Vorname Nachname                        |      |
|               | E-Mail-Adresse:     | ctest@internetgalerie.ch                | tg : |
|               | Passwort:           | •••••                                   |      |
|               | Abbrechen           | Zurück Anmelden                         |      |
|               |                     |                                         |      |

6. Sie können das Konto als IMAP oder POP/POP3 einrichten. Die Server bleiben dieselben:

Server für eintreffende E-Mails: mail.internetgalerie.ch Server für ausgehenede E-Mails: smtp.internetgalerie.ch

klicken Sie anschliessen auf Anmelden

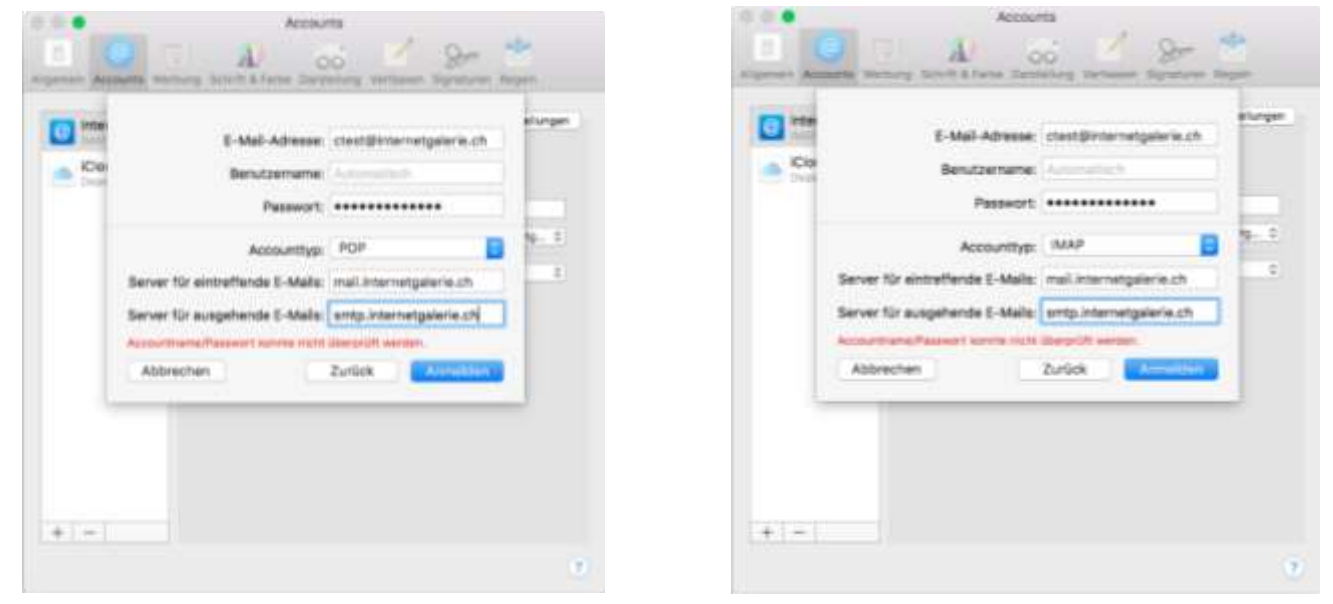

7. Nun können Sie die Einrichtung anschliessen, das Konto wurde erfolgreich eingerichtet